## PROCESS DESCRIPTION - VERSION 4.0 (JUNE 2010)

## POSSIBLE ROLES: RECEPTIONIST / CASHIER / SECRETARY PROCESS 1.7.0: END OF DAY (EOD) PROCEDURES

| # | Step                                                                                                    | Observations                                                                                                    | Menu options or screen<br>information                              |
|---|----------------------------------------------------------------------------------------------------|----------------------------------------------------------------------------------------------------|--------------------------------------------------------------------|
| 1 | Print a list of all clients assisted<br>during on the specified date.<br>Select: Reports > Clients > List and<br>enter today's date in the From and To<br>fields. Press Refresh button<br>Note: If date range is left blank, the<br>report displays all registered clients<br>and a total                                                                                      | Client List           Visiti From 20064-30         Revert         Prime           Last Visiti         Client         Street         City         State Zip Home Phone Work Phone           2006 0-4-30 Altyme, Mung Constella.         L: Carters Gap         420 5187         240.7149           2006 0-4-30 Babb, Eighten Duriney         Contage Crescent         433.8028           2006 0-4-30 Babb, Eighten Duriney         Contage Crescent         433.8028           2006 0-4-30 Campet, Mung Eidhen         2006 0-4-30 Campet, Span Antha           2006 0-4-30 Campet, Span Antha         2006 0-4-30 Campet, Span Antha           2006 0-4-30 Campet, Span Antha         2006 0-4-30 Campet, Span Antha           2006 0-4-30 Campet, Span Antha         2006 0-4-30 Campet, Span Antha           2006 0-4-30 Campet, Span Antha         2006 0-4-30 Campet, Span Antha           2006 0-4-30 Campet, Span Antha         2006 0-4-30 Campet, Span Antha           2006 0-4-30 Campet, Span Antha         2006 0-4-30 Campet, Span Antha           2006 0-4-30 Campet, Span Antha         2006 0-4-30 Ca                                                                                                    | E Clients                                                          |
| 2 | Print today's list of all Visits<br>conducted by service provider.<br>Make sure that all visit data were<br>properly entered. Mark Details<br>checkbox.<br>Update visit data.                                                                                                    | Does 04-30 Hoves         Phonesa           Provider         Genetium, Patrica         Flom: 2008 64:30         It Report           Provider         Data         Collent         Year         Coding           0000041         2008 04:40         Exercick, Learne Shakera         nl         Exercick, Learne Shakera         nl           2008 04:40         Macrock, Learne Shakera         nl         Exercick, Learne Shakera         nl           2008 04:4         Macrock, Learne Shakera         nl         Exercick, Learne Shakera         nl           2008 04:4         Macrock, Learne Shakera         nl         Exercick, Learne Shakera         nl           2008 04:4         Macrock, Learne Shakera         nl         Exercick, Learne Shakera         nl           2008 04:4         Macrock, Learne Shakera         nl         Exercick, Learne Shakera         nl           2008 04:4         Macrock, Exercick         Store Show Stroegen         80.00         375008         374105, 375101           2008 04:4         Macrock, Exercick Reverse         Store Stroegen         30.00, 375008         375008           2008 04:4         Marcine         Cleart for Pregnarcy Test         3000, 255004, 375008         375008           2008 04:4         Marcine         Cleart for contaceptive                                                                                                    | Visits Visits Visits                                               |
| 3 | Print today's Appointments and Visits<br>Validation report for an overview of<br>Charges and Payments by Client visit.<br>Mark Details checkbox.<br>Make sure that all visits were properly<br>closed through the tally sheet and<br>checkout processes (Billed = Y).<br>Check for ERRORS reported by the<br>system in the rightmost column.<br>Update and correct all visits. | Appointments and Visits           Client Client Client Dos: 2009-08-20         Image: Client Client Client ID System ID Visit Charges Copuys Billed         Frectitioner Date/Appt         Client Client ID System ID Visit Charges Copuys Billed         Frectitioner Date/Appt         Client Client ID System ID Visit Charges Copuys Billed         Free read           Unknown         2009-08-20 Mmstemat Babel MBA-2009/07/20/202         91 506         5000         100         2009-08-20 Ama Anderson         2009-08-20 Ama Anderson         2009-08-20 Ama Anderson         3 300.00         266.11           Totals for Unknown         3 300.00         266.11           POSSIBLE ERRORS:           GCAC Visit Form is missing: a form was not filled out for GCAC client           NOV ISIT: means there is no visit for this client on the appointment date           NOT CHECKED OUT: means the visit exists but has at least one charge that has not been billed (or checked out)           FEE IS NOT ALLOWED: there is a code attached to a line item on the tally sheet that should not have a charge, for example: the ICD (diagnosis)           MISSIGFEE: means that one or more line items that should have a charge do not have one           COPAY NOT POSITIVE: means that a negative payment was entered into the tally sheet or as a prepayment                                                                           | □·· Visits<br>··· Appointments<br>··· Visits<br>··· Appt-Visit     |
| 4 | Print appointment schedule (if any)<br>for following day, so nurses can pull<br>appropriate charts.<br>Also in case of system or power failure<br>the following day, a printed copy of<br>the next's day appointment schedule<br>will facilitate work flow until system<br>can be restored                                                                                     | Appointments Report           Facility -A# - • From: 2006-04-30         ID Release           Provider -A# - • From: 2006-04-30         ID Release           Provider - A# - • From: 2006-04-30         ID Release           Provider - 1 Admission           2006-04-300 850         Sandra Gittens         2 Re-visit           2006-04-300 850         Julia Fride         1 Admission           2006-04-300 850         Julia Fride         1 Admission           2006-04-300 850         Julia Fride         1 Admission           2006-04-30 0630         Julia Fride         1 Admission           2006-04-30 0630         Julia Fride         1 Admission           2006-04-30 0630         Julia Fride         1 Admission           2006-04-30 0630         Julia Fride         1 Admission           2006-04-30 0630         Julia Fride         1 Admission           2006-04-30 0630         Julia Fride         Admission           2006-04-30 0630                                                                                                    | E Reports<br>E Clients<br>E Visits<br>Market Appointments          |
| 5 | <ul> <li>Print today's Sales by Item. Mark<br/>Details checkbox. Reconcile with your<br/>cash and check receipts. Report any<br/>discrepancies to Clinic Manager.</li> <li>Warning: This report shows total<br/>amount received, but does not specify<br/>any discounts or adjustments as the<br/>Collection Report does (see next)</li> </ul>                                 | Sales by Item           - All Facilities - • Free: 2009-04-10         III         Te: 2009-04-10         III         Date         Logast In CSV         Dist.           Category         Imm         Date         Intervent         Date         Intervent         Opposition CSV         Opposition CSV | Reports     Clients     Visits     Financial     Sales             |
| 6 | Print today's Collection Report.<br>This report displays Charges,<br>Adjustments, Payments and Balances<br>due, so it is very helpful for the<br>cashier to reconcile her/his cash at<br>the End of Day (EOD). By checking<br>appropriate tick boxes and entering<br>parameters, you can display credit<br>aging for credit analysis.                                          | National D         D/D B         Clefel D         Parks         Other         Clefel D         Parks         D/D B         Clefel D         Parks         D/D B         D/D B         D/D B <thd b<="" d="" th="">         D/D B         <thd <="" b<="" d="" td=""><td>Reports     Clients     Visits     Financial     Collection Report</td></thd></thd>                          | Reports     Clients     Visits     Financial     Collection Report |